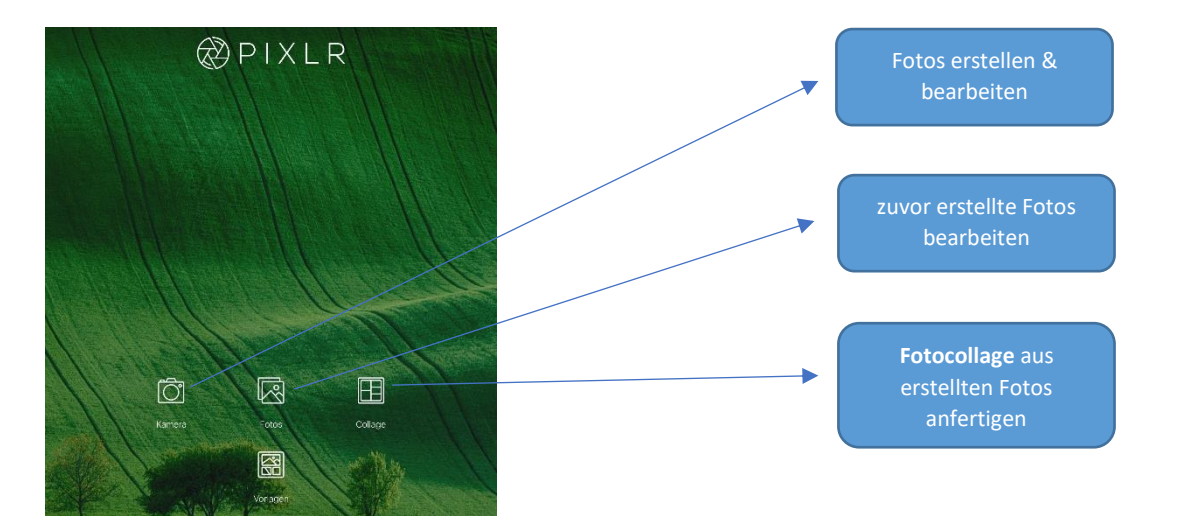

## Eine Fotocollage mit PIXLR erstellen:

## Schritt 1:

## Schritt 2:

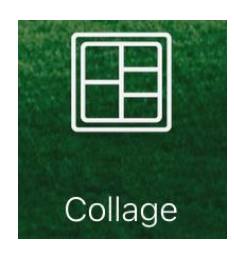

- Nehmen Sie Fotos mit der PIXLR-App bzw. der Kamera-App auf
- Tippen Sie im Startbildschirm auf Collage

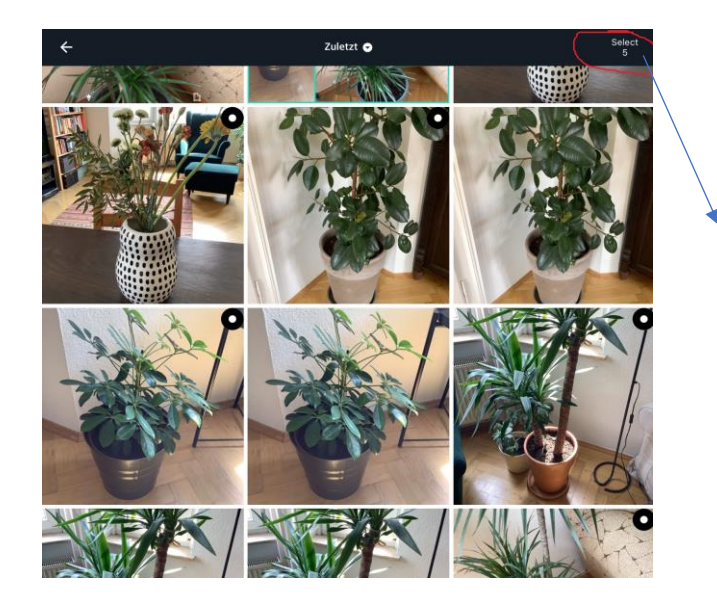

Wählen Sie alle Bilder aus, die in der Collage erscheinen sollen und tippen Sie auf **Select** am oberen Bildschirmrand

## Schritt 3:

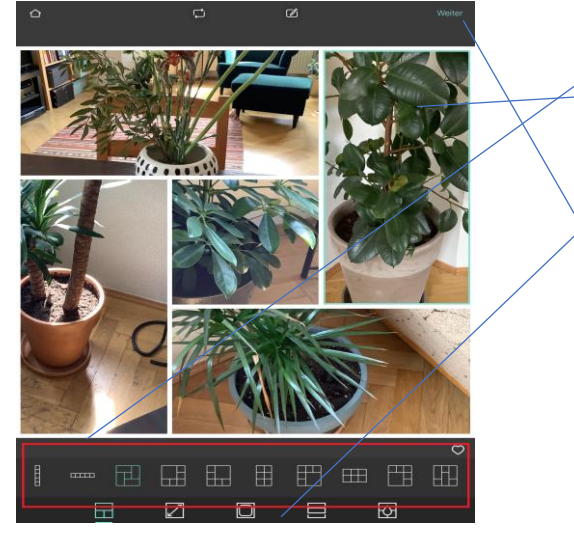

- Wählen Sie das passende **Design** aus Die einzelnen Fotos können durch Antippen und Ziehen verschoben werden
- Effekte, Größe und Filter können im unteren Menü eingestellt werden
- Tippen Sie auf Weiter, dann auf Speichern
- Ihre Collage liegt nun in der Fotogalerie bereit

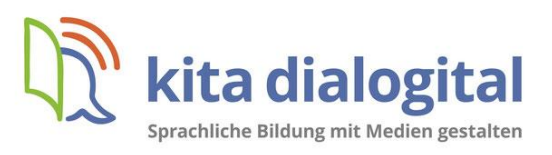